# Configurare CCP (in precedenza SocialMiner) con Active Directory

#### Sommario

Introduzione Prerequisiti Requisiti Componenti usati Configurazione Verifica Risoluzione dei problemi

### Introduzione

In questo documento viene descritto come configurare il portale di collaborazione con i clienti (CCP, in precedenza SocialMiner) con Active Directory (AD) per consentire a un singolo utente o a un gruppo di utenti AD di accedere alla pagina Web di amministrazione di CCP

# Prerequisiti

#### Requisiti

Cisco raccomanda la conoscenza dei seguenti argomenti:

- Portale di collaborazione con i clienti (CCP, in precedenza SocialMiner)
- Microsoft Active Directory AD installato in Windows Server versione 2.0/3.0/4.0

#### Componenti usati

- Customer Collaboration Portal (CCP in precedenza SocialMiner) versione 12.0(1)
- Microsoft Active Directory AD installato in Windows Server versione 4.0

Il documento può essere consultato per tutte le versioni software o hardware. Per informazioni sulle versioni di Active Directory supportate, fare riferimento alla matrice di compatibilità per Cisco Unified Contact Center Express (UCCX) Release, Cisco Unified Contact Center Enterprise Release (UCCE) o Packaged Contact Center Enterprise (PCCE)

Le informazioni discusse in questo documento fanno riferimento a dispositivi usati in uno specifico ambiente di emulazione.

# Configurazione

Passaggio 1. Creare un nuovo gruppo di sicurezza in Active Directory come illustrato nell'immagine.

|                                                                                                    | Activ                                                                                                    | e Directory Users                                                                                                    | and Compu                    | iters                                                | _ □              | x        |
|----------------------------------------------------------------------------------------------------|----------------------------------------------------------------------------------------------------|----------------------------------------------------------------------------------------------------|------------------------------|------------------------------------------------------|------------------|----------|
| File Action View Help<br>← ← 2 1 1 1 1 1 1 1 1 1 1 1 1 1 1 1 1 1                                                                            | Name<br>Recipient                                                                                                    | s 🤹 🐩 🍸 🗾 🕯                                                                                                    | B<br>Description<br>New Obje | ect - Group                                          | X                | <u>^</u> |
| <ul> <li>Computers</li> <li>Domain Controllers</li> <li>ForeignSecurityPrincipal:</li> <li>Managed Service Accour</li> <li>Users</li> </ul> | A Constant<br>Constant<br>Cons | Create in:<br>Group name:<br>SMAdminUsers<br>Group name (pre-Windo<br>SMAdminUsers<br>Group scope<br>O Domain local<br>O Global<br>O Universal | uccxsso.com/Us               | sers<br>Group type<br>Security<br>Distribution<br>OK | ]<br>]<br>Cancel | =        |
| < III >                                                                                                    | and winki                                                                                                    |                                                                                                    |                              |                                                      |                  | ~        |

Passaggio 2. Aggiungere i membri che richiedono l'accesso alla pagina Amministratore CCP.

|                                                                                                    | Active Directory Users and Computers                                                                                                    | <br>• 3 | x        |
|----------------------------------------------------------------------------------------------------|----------------------------------------------------------------------------------------------------|---------|----------|
| File Action View Help                                                                                                    | SMAdminUsers Properties ? ×                                                                                                    |         |          |
| <ul> <li>Active Directory Users and Active Directory Users and Active Directory Users and Active Directory Users and Active Directory Users</li> <li>Saved Queries</li> <li>Builtin</li> <li>Computers</li> <li>Domain Controllers</li> <li>ForeignSecurityPrint</li> <li>Managed Service Action</li> <li>Users</li> </ul> | General       Members       Member Of       Managed By         Members:       Name       Active Directory Domain Services Folder         Agent1       uccxsso.com/Users         Shweta Shrik       uccxsso.com/Users         Shweta Shrik       uccxsso.com/Users         Add       Remove         OK       Cancel       Apply |         |          |
| < III                                                                                                    |                                                                                                    |         | <u> </u> |
|                                                                                                    |                                                                                                    |         |          |

Passaggio 3. Per la configurazione di CCP AD è necessario configurare il **nome distinto** del **manager** del gruppo AD. Per trovare tale risultato, eseguire questo comando in Windows PowerShell per il gruppo di sicurezza CCP creato in Active Directory nel passaggio precedente:

#### gruppo dsquery -name "<nome\_gruppo>"

| Select Administrator: Windows PowerShell                                                                                                    |  |
|----------------------------------------------------------------------------------------------------|--|
| Windows PowerShell<br>Copyright (C) 2013 Microsoft Corporation. All rights reserved.                                                          |  |
| PS C:\Users\Administrator> dsquery group -name "SMAdminUsers"<br>"CN=SMAdminUsers,CN=Users,DC=uccxsso,DC=com"<br>PS C:\Users\Administrator> _ |  |

Nota: Il nome distinto del manager può essere eseguito anche su un singolo utente.

#### dsquery user -name "<nome\_utente>"

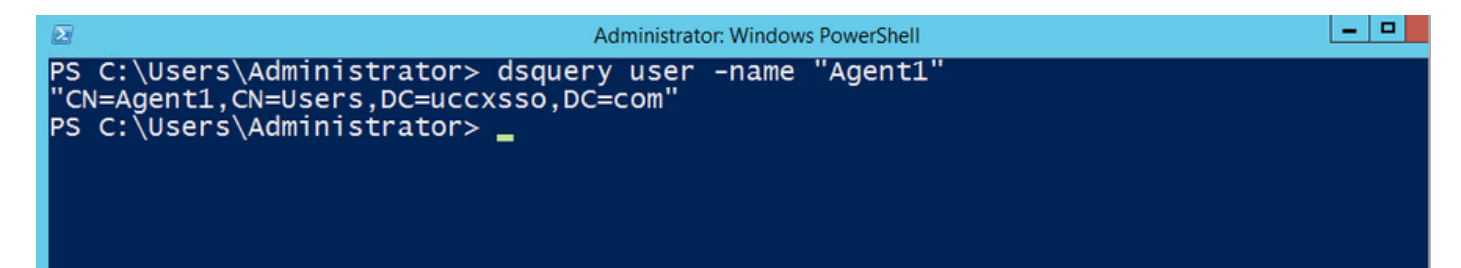

Passaggio 4. Nella pagina Configurazione CCP, nella scheda **Amministrazione**, passare ad Active Directory, fare clic su **Modifica** e immettere i dettagli, come mostrato nell'immagine:

| cisco SocialMiner |               |             |                                          |  |
|-------------------|---------------|-------------|------------------------------------------|--|
| Home              | Search        | Configurati | tion Administration                      |  |
| System            | Administ      | tration     |                                          |  |
| • Disk l          | Jsage         |             | 25%                                      |  |
| • Active [        | Directory     | Enabled     | ✓                                        |  |
|                   |               | Host        | 14.10.163.168                            |  |
|                   |               | Use SSL     | 3268                                     |  |
| Manag             | er Distinguis | hed Name    | CN=SMAdminUsers,CN=Users,DC=uccxsso,DC=c |  |
|                   | Manager       | Password    | •••••                                    |  |
|                   | F             | Role Name   | SMAdminUsers                             |  |
| Canc              | el Save       |             |                                          |  |

**Nota:** La porta AD predefinita è 3269. Se non si utilizza SSL, è necessario impostare la porta su 3268. Per abilitare SSL per la connessione AD, è necessario prima scambiare i certificati di protezione tra i due server. L'abilitazione di SSL è facoltativa, ma se non si abilita SSL, le informazioni relative a nome utente e password non vengono trasmesse in modo sicuro tra SocialMiner e il server Microsoft AD.

Per ulteriori informazioni, fare riferimento alla Guida per l'utente finale di CCP (in precedenza SocialMiner) (sezione **Active Directory**):

https://www.cisco.com/c/en/us/support/customer-collaboration/socialminer/products-user-guidelist.html

### Verifica

Una volta configurati, disconnettersi da CCP e accedere come uno degli utenti nel gruppo di sicurezza AD.

# Risoluzione dei problemi

Al momento non sono disponibili informazioni specifiche per la risoluzione dei problemi di questa configurazione.